## Tech Note 461 Troubleshooting Industrial Application Server Bootstrap Communications

All Tech Notes and KBCD documents and software are provided "as is" without warranty of any kind. See the Terms of Use for more information.

Topic#: 002178 Created: January 2007 Updated October 2009

#### Introduction

This *Tech Note* outlines general troubleshooting steps to address communication issues between a remote node and an Industrial Application Server Galaxy.

### **Application Versions**

- Industrial Application Server version 2.1 and older. Please check the compatability matrix at the Wonderware Tech Support site for supported operating systems.
- Windows® 2000 Server and Server 2003 with all Service Packs and Releases

**Note:** If you are having trouble opening the SMC logger from a client node or the Server node, please see Tech Note 437: **Unable to Open Logger Under Windows XP SP2 and Windows 2003 SP1**.

#### Wonderware Configuration Tools

Use the following Wonderware Configuration tools when troubleshooting the application.

### Wonderware Change Network Account Utility

To ensure that the ArchestrA Network Admin Account is the same on all machines that are part of the Galaxy (or wish to interact with nodes on the Galaxy)

1. Launch the Change Network Account utility from Start/All Programs/Wonderware/Common/Change Network Account.

| 🥩 Change Network Account                                                                                                    | $\overline{\mathbf{X}}$                                                                |
|----------------------------------------------------------------------------------------------------|----------------------------------------------------------------------------------------|
| This utility will update the user account<br>You can create a new local account or<br>account. This utility will force a reboot a | needed for off node communications.<br>can use an existing Domain/Local<br>at the end. |
| Domain or Local Machine Name:                                                                                                    | mydomain 💌                                                                             |
| User Name:                                                                                                    | aaAccount                                                                              |
| Password:                                                                                                    | *****                                                                                  |
| Confirm Password:                                                                                                    | ****                                                                                   |
|                                                                                                    | 🧮 Create Local Account                                                                 |
| ОК                                                                                                    | Cancel Help                                                                            |

FIGURE 1: CHANGE NETWORK ACCOUNT UTILITY INTERFACE

2. Ensure that the local machine name does not have any unusual characters such as a tilde ( ~ ) or underscore. These characters can cause communication errors.

## Wonderware O/S Configuration Utility

To run the Wonderware O/S Configuration Utility for WinXP SP2 and Windows 2003 SP1

#### 1. Click Start/All Programs/Wonderware/Common/OSConfiguration Utility.

You can also download the utility from: www.Wonderware.com/support/mmi.

For a complete list of what the utility does, please refer to the Tech Article Security Settings for Wonderware Products.

2. Reboot the machine after running the O/S Configuration Utility.

#### Wonderware Application Versions

- 1. Ensure that the version of Industrial Application Server installed on the remote node is the same as the version of Industrial Application Server Galaxy.
- 2. Verify the version by going to Add/Remove Programs and clicking **Click here for support information** on the Wonderware Industrial Application Server program. Verify the versions on both the Galaxy Repository (GR) Node and on the remote node.

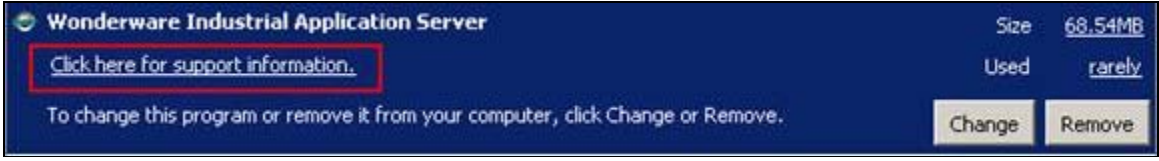

FIGURE 2: ADD/REMOVE PROGRAMS VERSION CHECK

In the example shown below, the version of Industrial Application Server is 2.1 Patch 01.

| 🐻 Support Inl                     | 0                                                            | ×             |
|-----------------------------------|--------------------------------------------------------------|---------------|
| Wonderware                        | Industrial Application Se                                    | rver          |
| Use the followin<br>Wonderware In | g information to get technica<br>dustrial Application Server | l support for |
| Publisher:<br>Version:            | Wonderware<br>2.1.001                                        |               |
| (j.                               |                                                              | Close         |

FIGURE 3: SUPPORT INFO DIALOG BOX

### **Checking Windows DCOM Configuration**

The DCOM Ports used by the Bootstrap are:

- Port 135
- Port 139
- Port 445
- Ports 1024 to 65535

For additional info see:

- http://msdn.microsoft.com/library/default.asp?url=/library/en-us/dndcom/html/msdn\_dcomfirewall.asp
- http://support.microsoft.com/kb/832017
- http://www.linklogger.com/TCP135.htm
- http://www.linklogger.com/TCP139.htm
- http://www.linklogger.com/TCP445.htm

Do the following tasks to ensure DCOM settings are correct.

## DCOM – Checking Wonderware Compatible Security Settings

1. Run dcomcnfg.exe from the Start menu, Run command.

This is the area where you make local DCOM changes that control DCOM security levels on the computer.

2. Expand the branches as follows:

Component Services/Computers/MyComputer.

3. Right-click My Computer and select Properties.

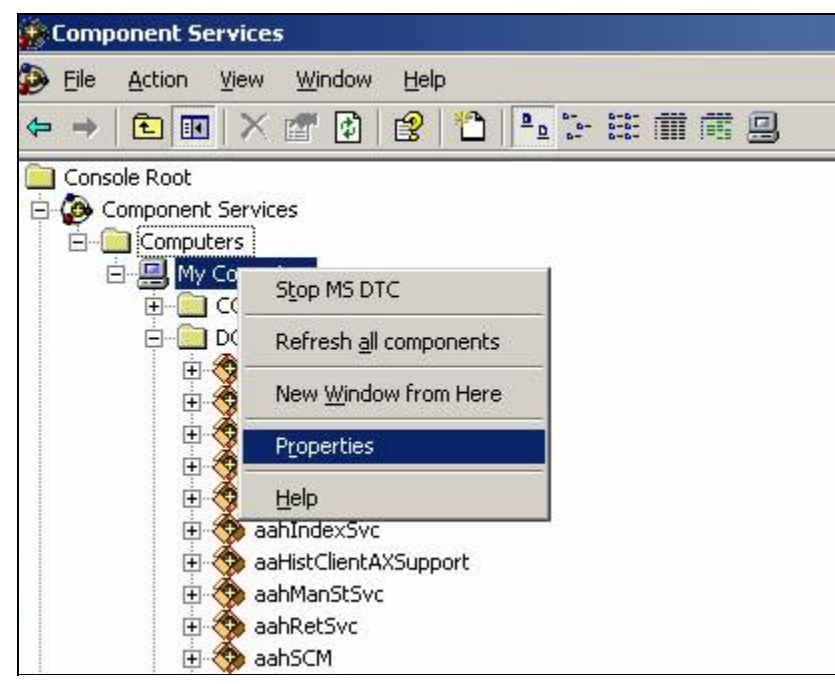

FIGURE 4: ACCESS DCOM PROPERTIES

- 4. Check the following packages.
- The first package is WWPIM (aka Wonderware Platform Information Manager)
- In Windows 2000, click the **Properties** button, or in Windows 2003 or XP, right click **WWPIM** and select **Properties**.

| SENS Logon Events                         |                  |                    |   |
|-------------------------------------------|------------------|--------------------|---|
| SENS OnNow Events                         |                  |                    |   |
| SENS Subscriber for Eve<br>Sound Recorder | ntSystem EventOb | bjectChange events |   |
| TIntSvr                                   |                  |                    |   |
| UpdaterUI<br>Voice Dictation Manager      |                  |                    |   |
| Windows Management Ir                     | nstrumentation   |                    |   |
| Windows Media Player                      |                  |                    |   |
| Windows Update Agent -                    | Remote Access    |                    |   |
| wnwrapConsumer                            |                  |                    |   |
| WordPad Document                          |                  |                    |   |
| WSHRemote                                 |                  |                    |   |
| www.alarmProvider2 Class                  | 8                |                    | - |
| rwAlarmProvider2 Class                    |                  |                    |   |

FIGURE 5: WWPIM DCOM SERVICE PROPERTIES DIALOG BOX

• In the General tab panel, ensure the Authentication Level is None.

| WPim Properties          |                              | ?) |
|--------------------------|------------------------------|----|
| General Location Secu    | urity   Identity   Endpoints |    |
| General properties of th | nis DCOM application         |    |
| Application name:        | WWPim                        |    |
| Application type:        | local server                 |    |
| Authentication Level:    | [None]                       | •  |
| Local path:              | "C:\Program                  |    |
|                          |                              |    |
|                          |                              |    |
|                          |                              |    |

FIGURE 6: WWPIM AUTHENTICATION LEVEL

• Click the Location tab and ensure the Run application on this computer box is checked.

| WWPim Properties                                                                                                    | <u>?</u> ×                                                       |
|----------------------------------------------------------------------------------------------------|------------------------------------------------------------------|
| General Location Security Identity Endpoints                                                                                                    |                                                                  |
| The following settings allow DCOM to locate the corr<br>application. If you make more than one selection, the<br>applicable one. Client applications may override your | ect computer for this<br>en DCOM uses the first<br>r selections. |
| Run application on the computer where the data                                                                                                    | is located                                                       |
| Run application on this computer                                                                                                    | _                                                                |
| Run application on the following computer:                                                                                                    |                                                                  |
|                                                                                                    | Browse                                                           |
|                                                                                                    |                                                                  |
|                                                                                                    |                                                                  |
|                                                                                                    |                                                                  |
|                                                                                                    |                                                                  |
|                                                                                                    |                                                                  |
| OK Ca                                                                                                    | Apply                                                            |

FIGURE 7: RUN APPLICATION ON THIS COMPUTER

• Click the Security tab.

Under each Security grouping, ensure that the security settings are set similar to those shown in the following graphics. These are the minimum settings needed.

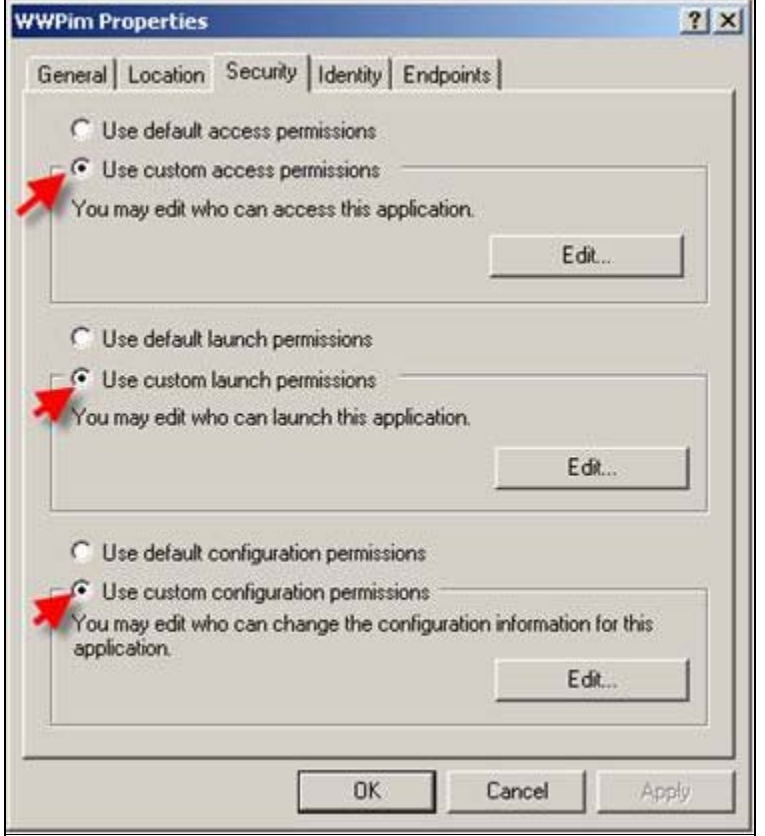

FIGURE 8: SECURITY PROPERTIES TAB PANEL

| Dwner: SYST                          | EM                   | n. |                                              |  |
|--------------------------------------|----------------------|----|----------------------------------------------|--|
| Name:<br>ANONYI<br>Everyon<br>SYSTEN | MOUS LOGON<br>e<br>1 |    | Allow Access<br>Allow Access<br>Allow Access |  |
|                                      |                      |    |                                              |  |

FIGURE 9: SECURITY SETTINGS FOR ACCESS PERMISSIONS

| Name:    | 100010000 | Aller Lawrence               |  |
|----------|-----------|------------------------------|--|
| Everyone | 9<br>1    | Allow Launch<br>Allow Launch |  |
|          |           |                              |  |

FIGURE 10: SECURITY SETTINGS FOR LAUCH PERMISSIONS

| gistry Key Permissions      |                |
|-----------------------------|----------------|
| Registry Key: WWPim         |                |
| Owner: Administrators       |                |
| Name:                       |                |
| dministrators               | Full Control   |
| CREATOR OWNER               | Full Control   |
| Everyone                    | Special Access |
| R Power Users               | Special Access |
| SYSTEM                      | Full Control   |
| Sers Users                  | Read           |
| Type of Access Full Control | z              |
| OK Cancel Add               | Remove Helo    |

FIGURE 11: SECURITY SETTINGS FOR CUSTOM CONFIGURATION PERMISSIONS

• Click the Identity tab.

The **This user** option shown below should be the ArchestrA Network Admin account defined using the **Wonderware Change Network Account Utility**.

**Note:** The following graphic shows a different user than Figure 1 and is used here only to illustrate account configuration.

| WPim Properties         |                               | ?            |
|-------------------------|-------------------------------|--------------|
| General   Location   Se | curity Identity Endpoints     | 1            |
| Which user account d    | o you want to use to run this | application? |
| C The interactive use   | r.                            |              |
| C The launching user    |                               |              |
| This user:              |                               |              |
| User:                   | wwmyuser                      | Browse       |
| Password:               | ROOM                          |              |
| Confirm Password:       |                               |              |
| C The System Accou      | nt (services only)            |              |
|                         | ОК                            | Cancel Apply |

FIGURE 12: THIS USER IDENTITY OPTION

The Endpoints tab panel should look similar to the following graphic (Figure 13 below).

| <b>۶</b> d      | efault syste | m protocols        |                     |                   |
|-----------------|--------------|--------------------|---------------------|-------------------|
| Ac              | 3d           | Remove             | Properties          | Dear              |
| Descri<br>The s | ption        | cols and endpoints | available for use t | y clients of this |

FIGURE 13: DCOM DEFAULT SYSTEM CLIENT PROTOCOLS

• Click **OK** and select the **DCOM Transport** configuration item from the **Properties** dialog box.

| COM+ Even<br>ComEvents.<br>CustBeg Cla                                                                                                    | t System<br>ComServiceEv                                                                                                 | vents             |                 | <u>*</u> |
|----------------------------------------------------------------------------------------------------|----------------------------------------------------------------------------------------------------|-------------------|-----------------|----------|
| DCOMTrans<br>Defrag FAT<br>Defrag NTF<br>E vent Object<br>FrameworkS<br>GRAccessA<br>HTML Appli<br>Image Docu<br>Internet Exp<br>logagent<br>Logical Disk<br>Media Playe | port<br>engine<br>S engine<br>t Change<br>ervice<br>pp<br>cation<br>ment<br>lorer(Ver 1.0)<br>Manager Adr<br>Manager Ren | ninistrative Serv | ice             |          |
| Microsoft Ag<br>Microsoft W<br>Microsoft W                                                                                                    | ent Server 2.0<br>BEM Active S<br>BEM Server                                                                             | cripting Event (  | Consumer Provid | a 🗾      |

FIGURE 14: DCOMTRANSPORT CONFIGURATION

• Ensure the Enable Distributed COM on this computer option is checked (Figure 15 below).

| choacea con reaningaración rrapercies                                                                                                    | ? |
|----------------------------------------------------------------------------------------------------|---|
| Applications Default Properties Default Security Default Protocols                                                                                                    | = |
| Enable Distributed COM on this computer                                                                                                    |   |
| Enable COM Internet Services on this computer                                                                                                    |   |
| Default Distributed COM communication properties                                                                                                    |   |
| The Authentication Level specifies security at the packet level.                                                                                                    |   |
| Default Authentication Level:                                                                                                    |   |
| Connect                                                                                                    |   |
|                                                                                                    |   |
| The Impersonation Level specifies whether applications can<br>determine who is calling them, and whether the application can do<br>operations using the client's identity.<br>Default Impersonation Level:                                                   |   |
| The Impersonation Level specifies whether applications can determine who is calling them, and whether the application can do operations using the client's identity. Default Impersonation Level: Identify                                                   |   |
| The Impersonation Level specifies whether applications can determine who is calling them, and whether the application can do operations using the client's identity. Default Impersonation Levet Identify Provide additional security for reference tracking |   |

FIGURE 15: DEFAULT PROPERTIES CONFIGURATION

• Ensure that all the same settings used for **WWPIM** are applied for the DCOM Transport configuration.

# Windows Configuration – Checking Local Security Settings

Note: These settings may be overridden by an enforced Group Policy Object from an MS Active Directory setup if the machine is part of a domain.

Configure local security settings from the Control Panel.

1. Click Administrative Tools/Local Security Policy (Figure 16 below):

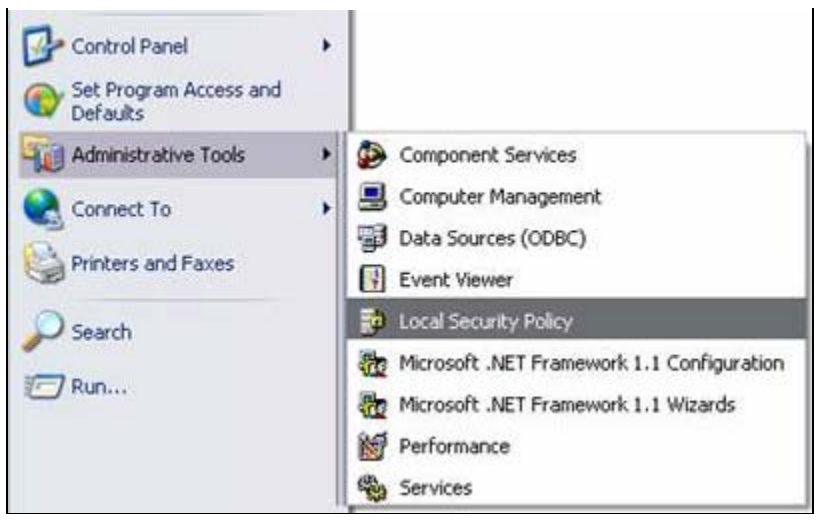

FIGURE 16: LOCAL SECURITY POLICY

- 2. Expand the Local Policies folder , then click Security Options.
- 3. Double-click Network access: Sharing and security model for local accounts.

| Decal Security Settings                                       |                                                                                         |                                         | × |
|---------------------------------------------------------------|-----------------------------------------------------------------------------------------|-----------------------------------------|---|
| File Action View Help                                         |                                                                                         |                                         |   |
|                                                               | 8                                                                                       |                                         |   |
| Security Settings                                             | Policy /                                                                                | Security Setting                        | - |
| Account Policies                                              | Microsoft network server: Amount of idle time required before suspending session        | 15 minutes                              |   |
| E Q Local Policies                                            | Microsoft network server: Digitally sign communications (always)                        | Disabled                                |   |
| H Audt Policy                                                 | Worosoft network server: Digitally sign communications (if client agrees)               | Disabled                                |   |
| + User Rights Assignmen                                       | Microsoft network server: Disconnect clients when logon hours expire                    | Enabled                                 |   |
| Security Options                                              | Whetwork access: Allow anonymous SID/Name translation                                   | Disabled                                |   |
| Public Key Policies                                           | Network access: Do not allow anonymous enumeration of SAM accounts                      | Enabled                                 |   |
| Sortware Kestriction Police     The Samuelus Baltier on Local | Whetwork access: Do not allow anonymous enumeration of SAM accounts and shares          | Disabled                                |   |
| · · · · · · · · · · · · · · · · · · ·                         | Network access: Do not allow storage of credentials or .NET Passports for network aut   | Disabled                                |   |
|                                                               | Whetwork access: Let Everyone permissions apply to anonymous users                      | Enabled                                 |   |
|                                                               | Network access: Named Pipes that can be accessed anonymously                            | COMMAP, COMMODE, SQL) QUERY, SPO        |   |
|                                                               | Network access: Remotely accessible registry paths                                      | System)/CurrentControlSet(Control/Pro   |   |
|                                                               | Network access: Shares that can be accessed anonymously                                 | COMCFG,DFS\$                            |   |
|                                                               | WNetwork access: Sharing and security model for local accounts                          | Guest only - local users authenticate a | 8 |
|                                                               | Network security: Do not store LAN Manager hash value on next password change           | Disabled                                |   |
|                                                               | Whetwork security: Force logoff when logon hours expire                                 | Disabled                                |   |
|                                                               | Network security: LAN Manager authentication level                                      | Send LM & NTLM responses                |   |
|                                                               | Whetwork security: LDAP client signing requirements                                     | Negotiate signing                       |   |
|                                                               | Wetwork security: Minimum session security for NTLM SSP based (including secure RPC)    | No minimum                              |   |
|                                                               | Retwork security: Minimum session security for NTLM SSP based (including secure RPC)    | No minimum                              |   |
|                                                               | Recovery console: Allow automatic administrative logon                                  | Disabled                                |   |
|                                                               | BRecovery console: Allow floppy copy and access to all drives and all folders           | Disabled                                |   |
|                                                               | Shutdown: Allow system to be shut down without having to log on                         | Enabled                                 |   |
|                                                               | Bhutdown: Clear virtual memory pagefile                                                 | Disabled                                |   |
|                                                               | System cryptography: Use FIPS compliant algorithms for encryption, hashing, and signing | Disabled                                |   |
|                                                               | System objects: Default owner for objects created by members of the Administrators g    | Object creator                          |   |
|                                                               | System objects: Require case insensitivity for non-Windows subsystems                   | Enabled                                 |   |
|                                                               | Bystem objects: Strengthen default permissions of internal system objects (e.g. Symb    | Enabled                                 | ¥ |
| 4 3                                                           | 4                                                                                       | 1                                       |   |

FIGURE 17: NETWORK ACCESS: SHARING AND SECURITY MODEL FOR LOCAL ACCOUNTS

4. Ensure that the selected option is **Classic** and not Guest Only.

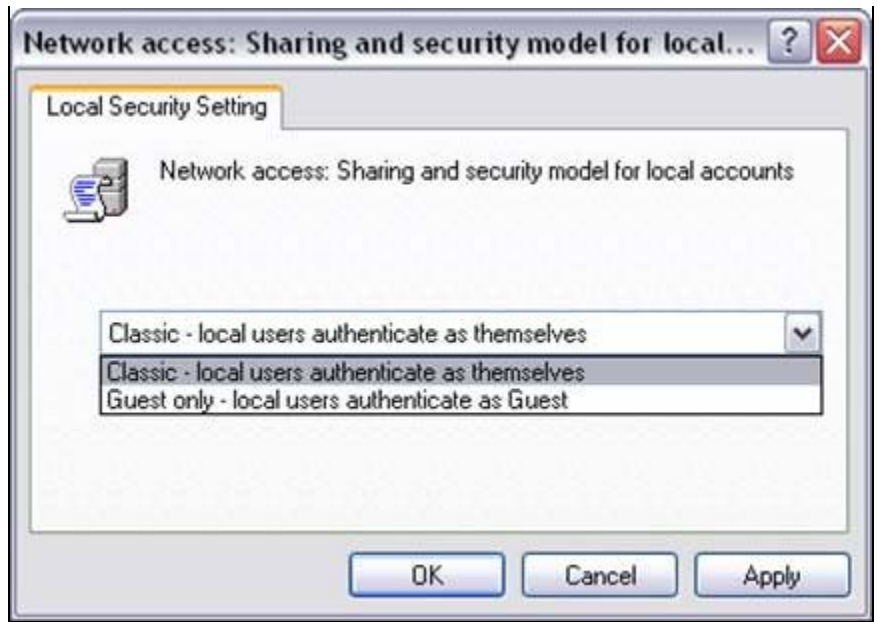

FIGURE 18: CLASSIC SECURITY SETTING

- 5. Click **OK** to save the setting.
- 6. Double-click Log on as a service.

| Decal Security Settings                                                                                                    |                                                                                                    |                                                                                                    |   |
|----------------------------------------------------------------------------------------------------|----------------------------------------------------------------------------------------------------|----------------------------------------------------------------------------------------------------|---|
| File Action View Help                                                                                                    |                                                                                                    |                                                                                                    |   |
|                                                                                                    | 2                                                                                                    |                                                                                                    |   |
| Security Settings                                                                                                    | Policy /                                                                                                    | Security Setting                                                                                                    |   |
| Account Policies     Account Policies     Account Policies     Source Rights Assignmen     Source Rights Assignmen     Source Rights Assignmen     Source Rights Assignmen     Source Rights Assignmen     Source Rights     Source Rights     So | Procest of the system time     Create a pagefile     Create a pagefile     Create global object     Create global objects     Create global objects     Create global objects     Create global objects     Create global objects     Create global objects     Create global objects     Create global objects     Create global objects     Create global objects     Debug programs     Debug programs     Debug pro | Administrators, Power Users<br>Administrators<br>Administrators<br>Administrators<br>Administrators<br>SUPPORT_300945a0, Guest<br>SUPPORT_300945a0, ASPNET, Guest<br>ASPNET<br>Administrators<br>LOCAL SERVICE, NETWORK SERVICE<br>ASPNET, Administrators, SERVICE<br>Administrators<br>Administrators<br>Administrators |   |
|                                                                                                    | Lock pages in memory                                                                                                    | D DOODT 10004640 ACONT Administrator                                                                                                    |   |
|                                                                                                    | Cition on as a service                                                                                                    | NETWORK SEDUCE ASDAET LANGUAGENEY                                                                                                    |   |
|                                                                                                    | 割Log on locally<br>調Manage austing and security log                                                                                                    | vnwareGuest,Administrators,Users,Power Users,Backup Operators<br>Administrators                                                                                                    |   |
|                                                                                                    | Modify Tensware environment values                                                                                                    | Administrators<br>Administrators                                                                                                    |   |
|                                                                                                    | exprorte single process                                                                                                    | Administrators, Power Users<br>Administrators                                                                                                    |   |
|                                                                                                    | Replace a process level token                                                                                                    | Administrators, Jusers, Power Users<br>LOCAL SERVICE, NETWORK SERVICE                                                                                                    |   |
|                                                                                                    | 题 Restore files and directories<br>题 Shut down the system<br>题 Synchronize directory service data                                                                                                    | Administrators, Backup Operators<br>Administrators, Users, Power Users, Backup Operators                                                                                                    |   |
| (c) (c)                                                                                                    | Take ownership of files or other objects                                                                                                    | Administrators                                                                                                    | 6 |

FIGURE 19: LOG ON AS A SERVICE SETTING

7. Ensure that the ArchestrA Network Admin account is listed here.

| og on as a service Properties              | ? |
|--------------------------------------------|---|
| Local Security Setting                     |   |
| Administrator<br>ASPNET<br>NETWORK SERVICE |   |
| Add User or Group Remove                   |   |
|                                            |   |

FIGURE 20: LOGON AS A SERVICE SECURITY PROPERTY

8. Click **OK**, then double-click **Deny logon as a service**.

| P Local Security Settings                                                                                                    |                                                                                                    |                                                                                                    |   |
|----------------------------------------------------------------------------------------------------|----------------------------------------------------------------------------------------------------|----------------------------------------------------------------------------------------------------|---|
| File Action View Help                                                                                                    |                                                                                                    |                                                                                                    |   |
| 🗢 + 🗈 × 🗗 🖳 🖸                                                                                                    | 2                                                                                                    |                                                                                                    |   |
| Security Settings                                                                                                    | Policy /                                                                                                    | Security Setting                                                                                                    | 0 |
| Account Policies     Local Policies     Local Policies     Acdu Policy     South Policy     South Policy     Policies     Public Key Policies     Software Restriction Policie     Decurity Policies on Loca | Access this computer from the network     Act as part of the operating system     Add workstations to domain     Adjust memory quotes for a process     Adjust memory quotes for a process     Back up files and directories     Bypass traverse checking     Bypass traverse checking     Change the system time     Create a token object     Create global objects                                                                                                    | Everyone, ACPNET, Administrators, Users, Power Users, Backup Operators<br>Administrator<br>LOCAL SERVICE, NETWORK SERVICE, Administrators<br>Administrators, Remote Desktop Users<br>Administrators, Backup Operators<br>Everyone, Administrators, Users, Power Users, Backup Operators<br>Administrators, Power Users<br>Administrators<br>Administrators<br>Administrators |   |
|                                                                                                    | growth permanent shared objects     growth access to this computer from the network.     growth lob     growth lob     growth lob     growth lob     growth lob     growth lob                                                                                                    | Administrators<br>SUPPORT_389945a0,Guest<br>SUPPORT_389945a0,ASPAFT.Guest                                                                                                    | 4 |
|                                                                                                    | Deny logon through Terminal Services<br>Enable computer and user accounts to be trusted for delegation                                                                                                    | ASPNET                                                                                                    |   |
|                                                                                                    | Force shutdown from a remote system  Force shutdown from a remote system  Force shutdown from a remote system  Forces security audits  Forces security audits  Forces security  Forces security | Administrators<br>LOCAL SERVICE, METWORK SERVICE<br>ASPMET, Administrators, SERVICE<br>Administrators<br>Administrators                                                                                                    |   |
|                                                                                                    | 調Lock pages in memory<br>調Log on as a batch job<br>間Log on as a service<br>調Log on locally<br>範Manage auditing and security log                                                                                                    | SUPFORT_38894540,ASPNET, Administrator<br>NETWORK SERVICE, ASPNET, Administrator<br>                                                                                                    |   |
| ¢                                                                                                    | 調Modify firmware environment values<br>調Perform volume maintenance tasks<br>調Profile single process                                                                                                    | Administrators<br>Administrators<br>Administrators, Power Users                                                                                                    |   |

FIGURE 21: DENY LOGON AS A SERVICE

9. Ensure that the ArchestrA Network Admin account is not listed here (Figure 22 below).

| Local Se | curity Setting   |             |       |
|----------|------------------|-------------|-------|
| <b>E</b> | Deny logon a     | s a service |       |
| -        |                  |             |       |
| -        |                  |             |       |
|          |                  |             |       |
|          |                  |             |       |
|          |                  |             |       |
|          |                  |             |       |
| A        | Id User or Group | Remove      |       |
|          |                  |             |       |
|          |                  |             |       |
|          |                  | OK Cance    | Annlu |

FIGURE 22: DENY LOGON AS A SERVICE SECURITY PROPERTY

- 10. Click OK.
- 11. Ensure that the Administrator account is a member of the policy Act as part of the operating system.

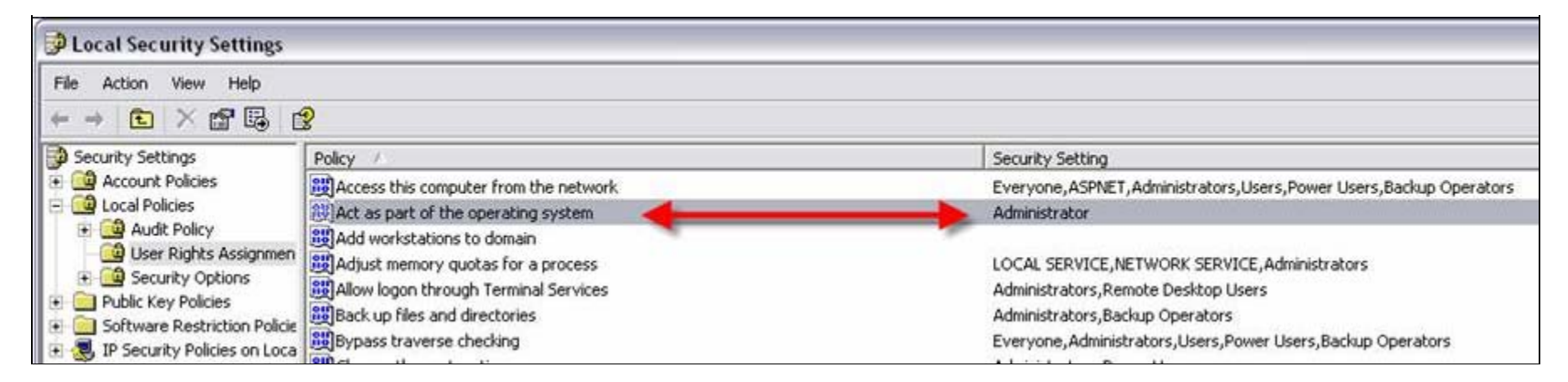

FIGURE 23: ADMINISTRATOR PERMISSIONS FOR THE OPERATING SYSTEM SECURITY SETTING

| ocal Sec | urity Setting                       |
|----------|-------------------------------------|
| E        | Act as part of the operating system |
|          |                                     |
| Adminis  | rator                               |
|          |                                     |
|          |                                     |
|          |                                     |
|          |                                     |
| Ad       | User or Group                       |
| Ad       | d <u>U</u> ser or Group             |
| Ad       | <u>HU</u> ser or Group              |

FIGURE 24: CONFIRM ADMINISTRATOR SETTING

While it is not generally required, in some specific cases – adding the ArchestrA Network admin account to this policy may resolve communication issues.

• Click the following link for information on Act as part of the operating system property.

## Windows Configuration – Checking Computer Management

The following items must be checked as a part of troubleshooting Bootstrap communication.

#### Local Users and Groups

Make sure the ArchestrA Network Admin account is a member of the Administrators group on the local machine, regardless if it is a local or domain account.

**Note:** The user logged on to the desktop of the remote machine that is trying to launch an IDE for remote GR access must be an Administrator of the remote machine. Administrator permissions are necessary to allow proper DCOM and similar communication.

#### Shared Folders – Shares

Make sure the following folders are shared on the local machine and that the ArchestrA Network Admin account has permissions to read and write to the folders.

- · aaFileRepository
- aaSF\$
- ArchestrA Galaxy Data
- Wonderware\$

| Computer Management                                                                                                    |                                                                                         |                                                                                                    |                                                                           |                                                                                                    |                      |
|----------------------------------------------------------------------------------------------------|-----------------------------------------------------------------------------------------|----------------------------------------------------------------------------------------------------|---------------------------------------------------------------------------|----------------------------------------------------------------------------------------------------|----------------------|
| Ele Action View Window E                                                                                                    | telp<br>Nii                                                                             |                                                                                                    |                                                                           |                                                                                                    |                      |
| Computer Management (Local)                                                                                                    | Share Name /                                                                            | Folder Path                                                                                                    | Туре                                                                      | Description                                                                                                    | # Client Connections |
| System Tools  System Tools  System Tools  Shared Folders  Sessions  Sessions  Copen Files  Cocal Users and Groups  Performance Logs and Alert  Device Manager  Storage  Storage  Storag | aaFileRepository aaSF\$ ADMIN\$ ArchestrA Galaxy Data C\$ InSQL85F\$ UPC\$ Wonderware\$ | C:\Program Files\ArchestrA\Framework\FileRepository<br>C:\Documents and Settings\All Users\Application Data\ArchestrA<br>C:\WINDOWS<br>C:\Program Files\ArchestrA\Framework\Bin\GalaxyData<br>C:\<br>C:\InSQL\Data\SF<br>C:\PROGRAM FILES\COMMON FILES\ARCHESTRA\LICENSE | Windows<br>Windows<br>Windows<br>Windows<br>Windows<br>Windows<br>Windows | Platform Install Manager share dir<br>ArchestrA is sharing the SF direct<br>Remote Admin<br>Share point used for Galaxy data<br>Default share<br>Remote IPC |                      |

FIGURE 25: SHARED SYSTEM FOLDERS

1. In Microsoft Windows Explorer's main menu, click Tools/Folder options.

| File | Edit | View | Favorites | Tools               | Help                                              |
|------|------|------|-----------|---------------------|---------------------------------------------------|
|      |      |      | Siz       | Map<br>Disc<br>Syne | Network Drive<br>onnect Network Drive<br>chronize |
|      |      |      |           | Fold                | er Options                                        |

FIGURE 26: WINDOWS EXPLORER FOLDER OPTIONS

2. Uncheck the Use simple file sharing (Recommended) option.

| General Viev                 | File Types Offline Files                                                                                                    |                  |
|------------------------------|----------------------------------------------------------------------------------------------------|------------------|
| Folder view                  | NS<br>You can apply the view (such as Details or Tiles)                                                                                                    | that             |
|                              | you are using for this folder to all folders.                                                                                                    | U POR            |
|                              | Apply to All Folders Reset All Folders                                                                                                    |                  |
|                              |                                                                                                    | -                |
| Advanced s                   | ettings:                                                                                                    |                  |
|                              | anaging pairs of Web pages and folders<br>Show and manage the pair as a single file<br>Show both parts and manage them individually<br>Show both parts but manage as a single file<br>member each folder's view settings<br>store previous folder windows at logon |                  |
| ☐ Sh<br>☐ Sh<br>☑ Sh<br>☑ Us | ow Control Panel in My Computer<br>ow encrypted or compressed NTFS files in color<br>ow pop-up description for folder and desktop items<br>e simple file sharing (Recommended)                                                                                     | m                |
| -                            | Restore Defa                                                                                                    | <b>↓</b><br>ults |
|                              | OK Cancel                                                                                                    | Apply            |

FIGURE 27: DISABLE SIMPLE FILE SHARING

Note: For more information on File Sharing, click here.

Ensure that the regional settings of the remote and GR nodes are set to English (United States).

Verify the settings using the **Regional and Language Options** dialogue box from the **Control Panel/Regional and Language Options**.

S. Kermani, B. Hunter

Tech Notes are published occasionally by Wonderware Technical Support. Publisher: Invensys Systems, Inc., 26561 Rancho Parkway South, Lake Forest, CA 92630. There is also technical information on our software products at www.wonderware.com/support/mmi

For technical support questions, send an e-mail to support@wonderware.com.

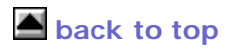

© 2009 Invensys Systems, Inc. All rights reserved. No part of the material protected by this copyright may be reproduced or utilized in any form or by any means, electronic or mechanical, including photocopying, recording, broadcasting, or by anyinformation storage and retrieval system, without permission in writing from Invensys Systems, Inc. Terms of Use.